## Geolocalised itineraries - information and how to use them

To use our geolocalised routes on your mobile phone, we recommend using the free "GPX viewer" application available on Androïd, as well as on IOS.

# Download the route(s) of your choice

Via your smartphone, go to the website La Gruyère Tourisme under :

- 1. <u>www.la-gruyere.ch/en/</u>
  - For hiking trails : <u>www.la-gruyere.ch/hiking</u>
  - For mountain bikes tours : <u>www.la-gruyere.ch/mtb</u>
  - For E-bikes : <u>www.la-gruyere.ch/ebikes</u>
  - For cycling routes : <u>www.la-gruyere.ch/cycling</u>
- 2. Choose your route.
- 3. Select your course and open the "Documents to download" tab.

## FIREFOX

- 1. Press and hold down "Tracing in GPX format": several options will open up.
- 2. Select "Share" and choose the GPX Viewer application.

## ECOSIA

- 1. Press and hold down "Tracing in GPX format": several options will open up.
- 2. Select "Share" and choose the GPX Viewer application.

## Or

- 1. Click on "Tracking in GPX format": a download will start.
- 2. Select download, choose the button and select the GPX Viewer application.

## CHROME

- 1. Press and hold down "Tracing in GPX format": several options will open up.
- 2. Select "Share" and choose the GPX Viewer application.

#### Or

- 1. Click on "Tracking in GPX format": a download will start.
- 2. Go to " My Files "à " Download ".
- 3. Select the last download ending with gpx.xml
- 4. Select (options) à rename
- 5. Delete the extension. xlm so that the file ends in .gpx.
  - a. Example of a .gpx file name: \_mycity\_frontend\_export\_visit\_en\_223.gpx
- 6. Select download
  - a. The file opens automatically
  - b. Select the GPX Viewer application, and the file opens.

#### SAFARI

- 1. Choose your route.
- 2. Select your route: under "Documents to download", choose "Track in GPX format".
- 3. Open the route, then copy the URL address
- 4. Open the "GPX viewer" application.
- Import your track: on the home screen, click on the pictogram in the top left corner. A new window will open. Click on "+" in the top right-hand corner, select "External link (URL)" and paste the copied link in point 4.

#### The GPX Viewer application

It is also possible to open .gpx files directly in the application.

1. Select the folder and choose your .gpx path.

Once opened, your route is highlighted on the map (several backgrounds are possible) as well as your position. Points of interest on the route are also notified.

For the application to work on your mobile phone, you must activate the "GPS" function and accept that the application uses or shares your location.

You can also change/customise the use of the application at your convenience by clicking on the top right-hand side of the screen.

It is also possible to use this application for hiking.

Have a nice trip !